# 健保申請手続きの一部電子化について ~電子申請(MY HEALTH WEB申請)の導入~

富士フィルムグループ健康保険組合ではペーパーレス化を推進すべく、健保申請手続きの一部について電子申請を導入することになりましたのでお知らせいたします。

電子申請(MY HEALTH WEB申請)の対象となる健保宛申請手続き

|   | 申請書            | 申請経路       | 導入時期                    |  |
|---|----------------|------------|-------------------------|--|
| 1 | 氏名変更届          |            | 一部事業所導入済                |  |
| 2 | 住所変更届          | 加人者⇒事業王⇒健保 | または<br><b>2024年6月3日</b> |  |
| З | 特定疾病療養受療証交付申請  |            | 一部事業所導入済                |  |
| 4 | 特定疾病療養受療証再交付申請 | 加人者⇒健保     | または<br><b>2024年6月3日</b> |  |
| 5 | 傷病手当金          |            | 2024年4月16日              |  |
| 6 | 出産手当金          | 加入者⇒事業主⇒健保 | または                     |  |
| 7 | 家族埋葬料          |            | 2024年6月3日               |  |

※加入者の皆さまは原則として電子申請によるお手続きとなります。

※添付書類をデータアップロードすることにより、原本提出が不要となりました。

(健保から原本の提示または提出を求める場合がありますので、原本はご自宅等で2年間保存してください)

### MY HEALTH WEB申請のご利用方法

申請フロー等について

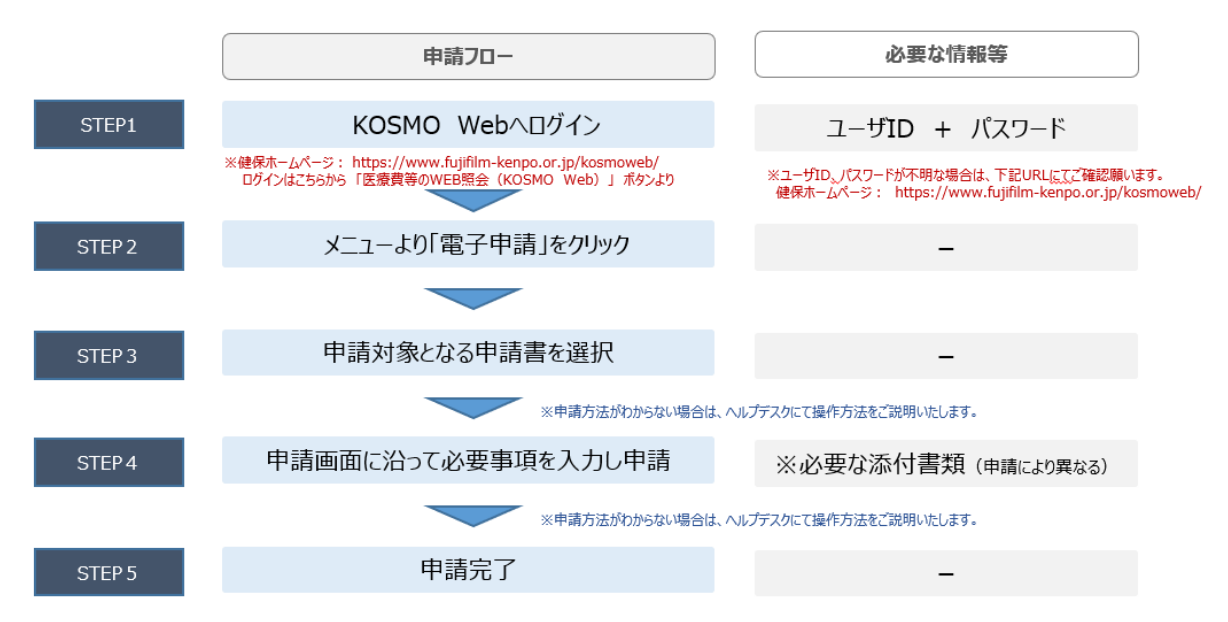

### メールアドレスの設定(初めて電子申請をする場合に必要になります)

#### KOSMO WEBにログインし、「電子申請」を押下

| KOSMO Wab                                                                                                    |                                               | 富士ス                                                 |
|----------------------------------------------------------------------------------------------------|-----------------------------------------------|-----------------------------------------------------|
| Communication                                                                                                    |                                               | こちらのご案内は、KOSMO Communication Webにご登卸<br>このメールアドレスは近 |
|                                                                                                    |                                               | ■KOSMO Webに関す                                       |
| トップ 通知情報照会 個人情報管理 医療費控除用                                                                                                    | 通知 電子申請<br>                                   |                                                     |
| メインメニュー画面                                                                                                    |                                               |                                                     |
| 2022年07月01日更新の医療費通知が未開封です。<br>2022年10月04日更新の医療費通知が未開封です。<br>2022年11月02日更新の医療費通知が未開封です。<br>2022年12月05日更新の医療費通知が未開封です。<br>2023年06月01日更新の医療費通知が未開封です。 | メニューを選択してください。                                |                                                     |
|                                                                                                    | 各種通知情報を参照します。                                 | 通知情報照会                                              |
|                                                                                                    | 個人情報および設定情報を管理します。                            | 個人情報管理                                              |
|                                                                                                    | 国税電子申告・納税システム(e-Tax)の医療費控除申請で利用する医療費通知を取得します。 | 医療費控除用通知                                            |
|                                                                                                    | 電子申請を行います。                                    | 電子申請                                                |
| ※医療費控除用通知(e-Tax向け)メニュー利用時                                                                                                    | の注意事項                                         | in the second                                       |

#### 「新規申請」を押下

| KOSMO Wah                |            |         | 富.           |                                                      |   |  |  |
|--------------------------|------------|---------|--------------|------------------------------------------------------|---|--|--|
| Communication            |            |         |              | こちらのご案内は、KOSMO Communication Hebにご登録<br>このメールアドレスは送げ |   |  |  |
| トップ 通知情報照会 個人情報管理 医療費控除用 | 通知 電子申請    |         |              |                                                      |   |  |  |
| 電子申請メニュー画面               |            |         |              |                                                      |   |  |  |
|                          |            | メニューを選択 | 尺してください。     |                                                      |   |  |  |
|                          | 新規申請を行います。 |         |              | 新規申請                                                 |   |  |  |
|                          |            | Б       | <b>ट्र</b> ब |                                                      | - |  |  |
|                          |            |         |              |                                                      |   |  |  |

#### 希望する申請内容の「申請」を押下

| KQSMQ,Web                       | こちらのご案内は、KOSMO Com |
|---------------------------------|--------------------|
| トップ 通知情報照会 個人情報管理 医療費控除用通知 電子申請 |                    |
| 電子申請新規選択画面                      |                    |

#### ダウンロードする申請書のダウンロードボタンをクリックしてください。

| No | 申請名          | 申請・ダウンロード |  |  |
|----|--------------|-----------|--|--|
| 1  | 保険証・適用に関する申請 | 申請        |  |  |
|    | 戻る           |           |  |  |

初回はメールアドレスを登録する必要がありますので、メールアドレスを入力して登録します。

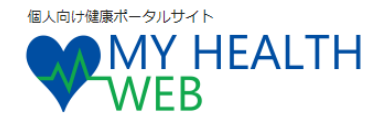

富士フイルムグループ健康保険組合

#### メールアドレスの登録について

補助金申請やその他の申請機能をご利用いただくために、メールアドレスの登録が必要となります。

申請の受付、承認・却下等の申請状況を登録メールアドレス宛にお送り致します。

なお、DOCOMO、au、ソフトバンクなどのキャリアメールをご登録の場合、セキュリティ設定等によりシステムからの自動配信メールが届かないことがございます。

確実にご受信いただくため、社員の皆さまは可能な限り会社のメールアドレスのご登録をお願いたします。

キャリアメールを登録される場合には、「@mhweb.jp」「@mhweb-entry.jp」「@mhweb-info.jp」からのメールが受信ができ るよう、あらかじめ受信設定の変更を行ってください。

各キャリアのメール受信設定方法は、右記リンクよりご確認いただけます。<u>DOCOMO</u> / <u>au</u> / <u>SoftBank</u>

| 登録用メールアドレス      |      |  |  |
|-----------------|------|--|--|
| 登録用メールアドレス(確認用) |      |  |  |
|                 |      |  |  |
|                 | 登録する |  |  |

メールアドレスに届いた認証コードを入力し、「登録する」を押下します。 (メールが届かない場合は、「メールが届かない等、認証ができない方はこちら」を押下)

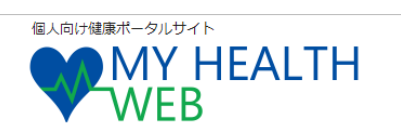

富士フイルムグループ健康保険組合

メールアドレス認証

#### 認証コードを登録する

登録メールアドレスに届いた認証コードを入力し「登録する」ボタンを押してください。

|   | 認証コード   | :          |          |  |
|---|---------|------------|----------|--|
|   |         | 登録する       |          |  |
|   |         |            | ,        |  |
| > | ペールが届かれ | ないなど、認証ができ | きない方はこちら |  |

※⑤で「メールが届かない等、認証ができない方はこちら」を押下した方は下記画面が表示されますので、 案内に従ってお進みください。

| WEB MY HEALTH                                                                                                    | 富士フイルムグループ健康保険組合                 |
|----------------------------------------------------------------------------------------------------|----------------------------------|
| メールアドレス変更                                                                                                    |                                  |
| ■ メールアドレスを変更する                                                                                                    |                                  |
| 認証メールが届かない場合は、下に記載されている「登録メールアドレス」が正しいかどうかご確認                                                                                                    | 別いただき、必要に応じてご変更くださ               |
| った。<br>あれ、職場や家族など、 <u>複数の方々で共同利用しているメールアドレスでのご登録はお勧めできませ</u><br>また、携帯電話、スマートフォンのメールアドレスでご登録いただく場合には、こちらからお送りす<br>場合がございます。<br>下記ドメインが受信できるように設定をお願いいたします。 | <u>たん。</u><br>するメールが迷惑メールフォルダに入る |
| [@mhweb.jp]                                                                                                    |                                  |
| 各キャリアのメール受信設定方法は、右記リンクよりご確認いただけます。 <u>DOCOMO</u> / <u>au</u> / <u>SoftB</u>                                                                               | ank                              |
| 登録メールアドレス: jun.tsuji@fujifilm.com                                                                                                    |                                  |
| 新しいメールアドレス:                                                                                                    |                                  |
| 新しいメールアドレス(確認用):                                                                                                    |                                  |
| 認証コード 未認証                                                                                                    |                                  |
| 変更する                                                                                                    |                                  |
| - 認証コードを再送信する                                                                                                    |                                  |
| 認証コードの登録が完了していない方は、下部の「認証コード再送信」ボタンを押下してください。<br>なお、認証コードを受診するまでお時間がかかる場合がございます。                                                                          |                                  |
|                                                                                                    |                                  |
| 認証コード再送信                                                                                                    |                                  |

### メールアドレスに届いた認証コードを入れて登録します

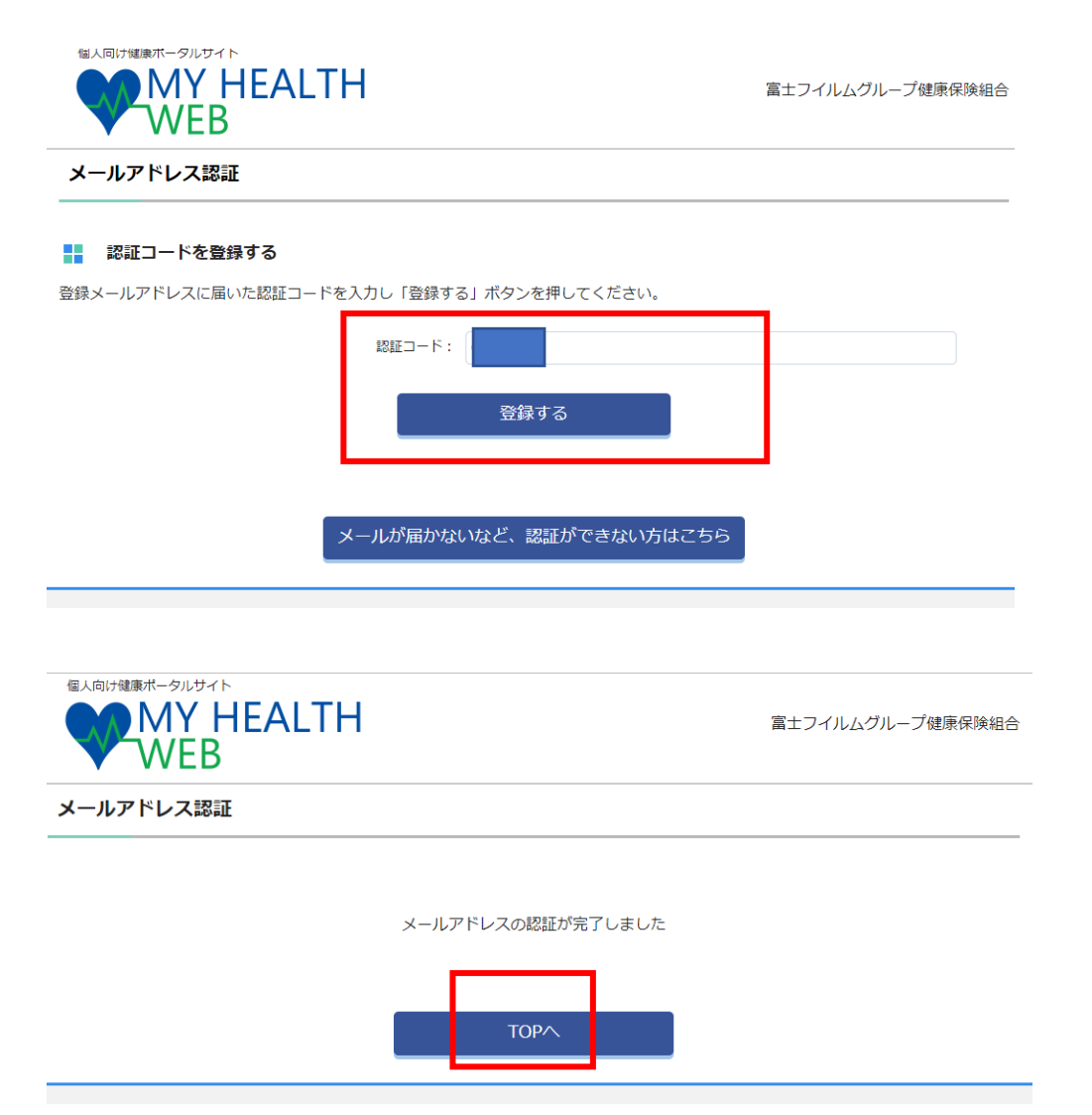

### MHWの申請画面が表示されます

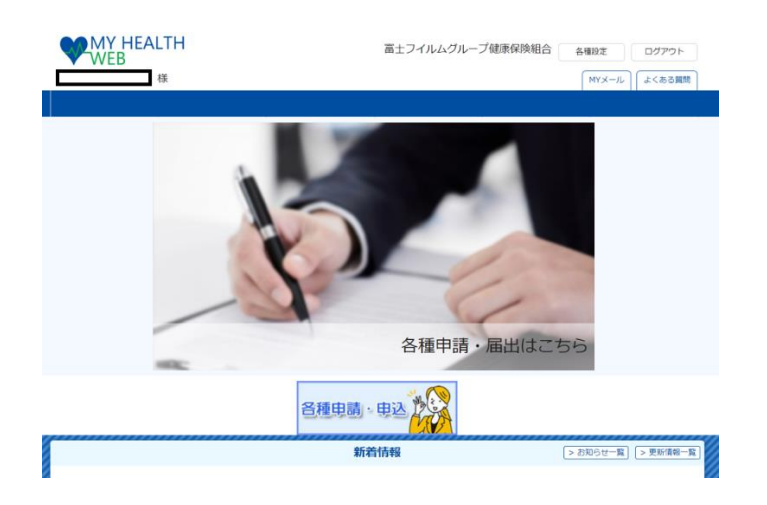

## 氏名変更届を申請するケースの画面遷移(ログインから申請完了まで)

※健保ホームページ: https://www.fujifilm-kenpo.or.jp/kosmoweb/ ログインはこちらから「医療費等のWEB照会(KOSMO Web)」ボタンより

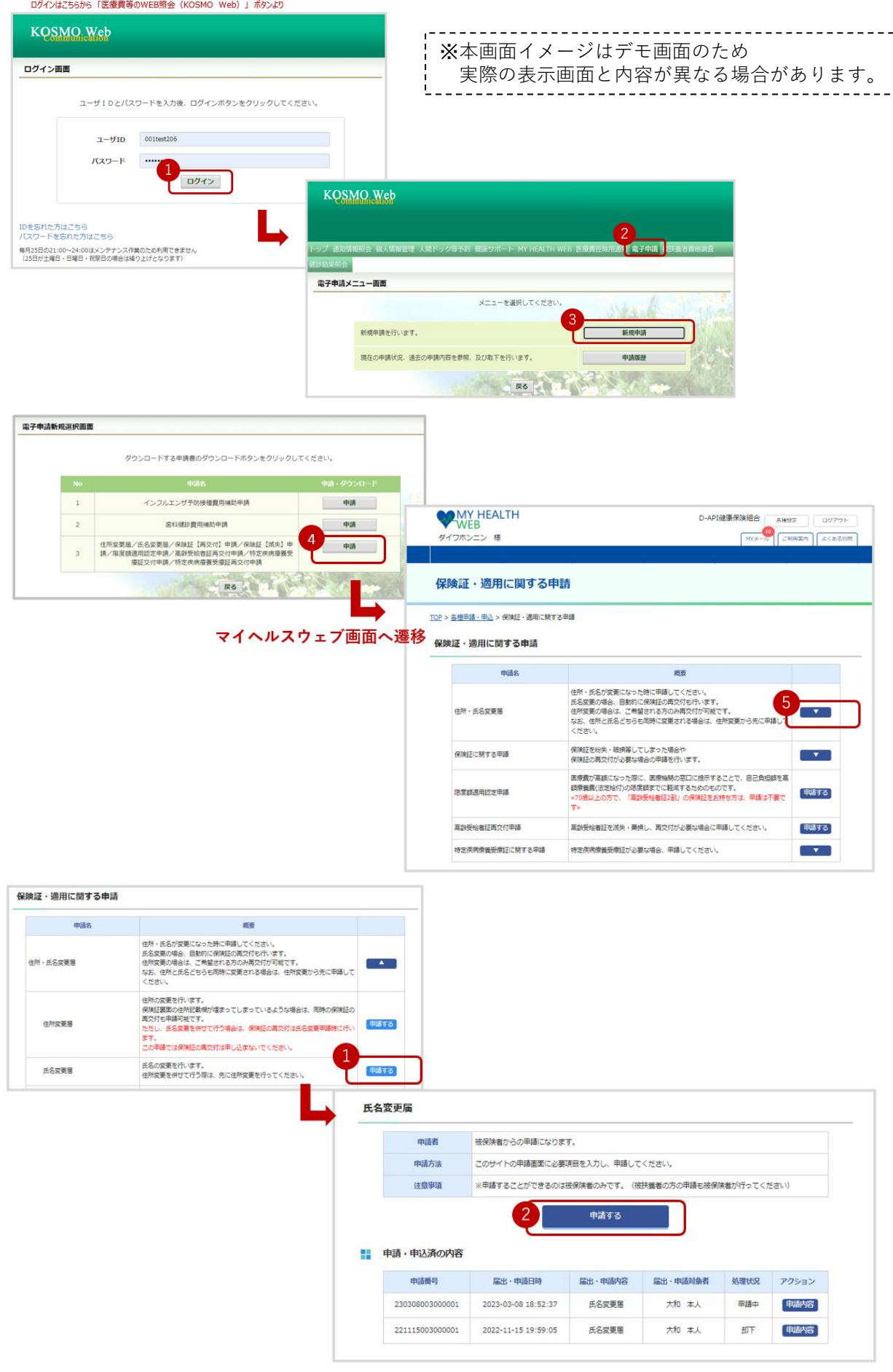

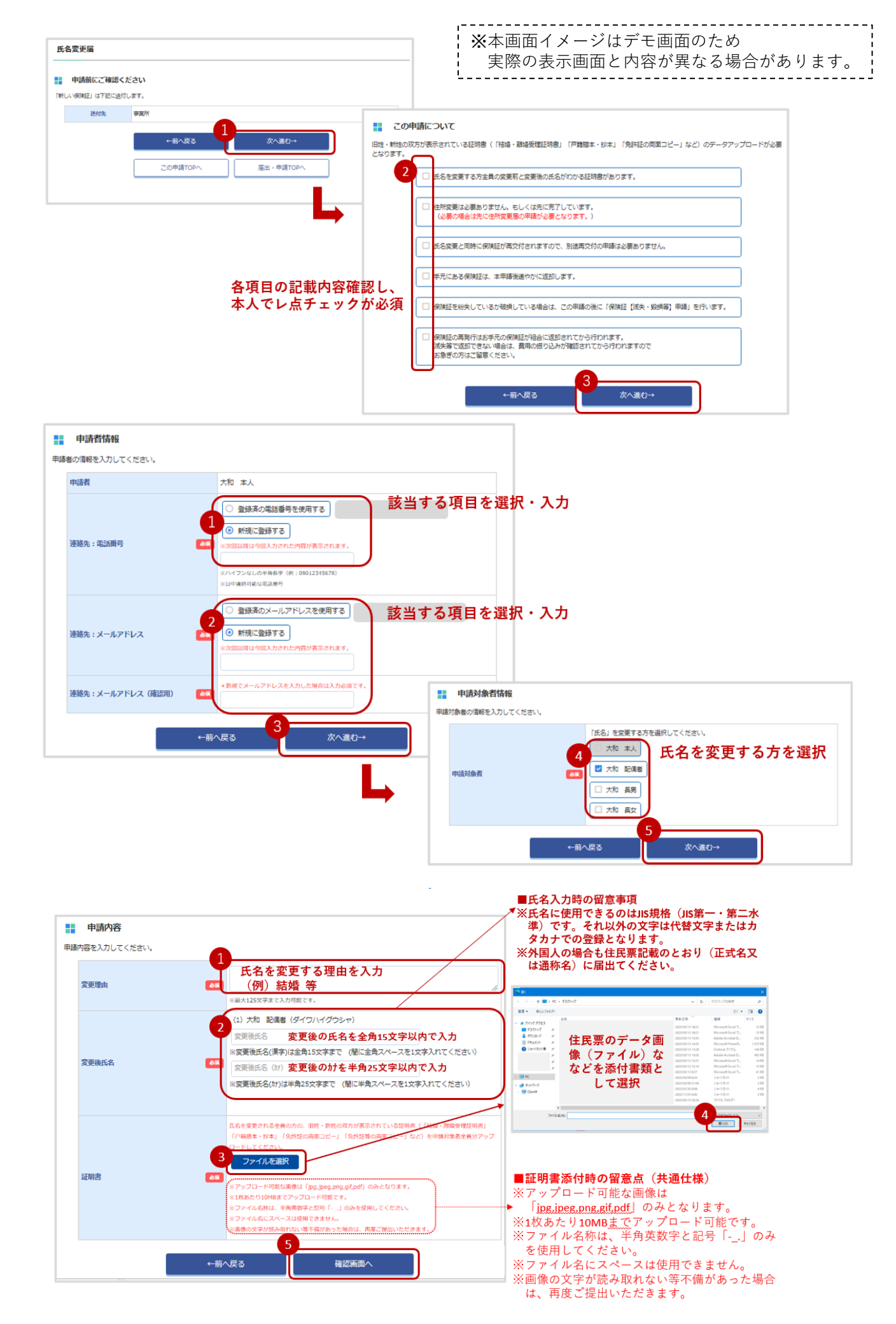

| 毛名変更加                                                                                                    | <b>禹(入力内容確認)</b>                                          |                                                                            |                                                                                                  | い, ディ 両 五 の た み                                         |
|----------------------------------------------------------------------------------------------------|-----------------------------------------------------------|----------------------------------------------------------------------------|--------------------------------------------------------------------------------------------------|---------------------------------------------------------|
| 申請者                                                                                                    | 销報                                                        |                                                                            | 実際の表示画面                                                                                          | って」て画面のため<br>面と内容が異なる場合があります                            |
| ADIAL COLOR                                                                                                    | R #R 1000 00                                              | 26                                                                         |                                                                                                  |                                                         |
| NUMBER OF                                                                                                    |                                                           |                                                                            |                                                                                                  |                                                         |
| Flati                                                                                                    |                                                           | (ス) タイリホシニン   統府:本人   生年月日: 1980年01月01日   住別: 女                            |                                                                                                  |                                                         |
| <b>王裕先:</b> ;                                                                                                    | 425/899 ALC: 100                                          | 978                                                                        |                                                                                                  |                                                         |
| 里稻先:)                                                                                                    | X-JUP FUX as marko.k                                      | katsudka@dir.co.jp                                                         |                                                                                                  |                                                         |
| 申請決                                                                                                    | 対象者情報                                                     |                                                                            | 現在勤務されてい<br>健保担当部門まて                                                                             | ヽる事業所の<br>テ保険証を返却してください                                 |
| 中語対照                                                                                                    |                                                           | 2県省 タイワハイクウシヤ 統約:要 生キ月日:1960年01月01日 住別:男                                   | ※健保相当部門は                                                                                         | t.                                                      |
| 申請内                                                                                                    | 网络                                                        |                                                                            | 健保HP ▶お問                                                                                         | 、<br>今せ先・送付先にてご確認ください                                   |
|                                                                                                    |                                                           |                                                                            |                                                                                                  |                                                         |
| 愛更理由                                                                                                    | 64 氏名变更                                                   |                                                                            | 氏名変更届(申請完了)                                                                                      |                                                         |
| <b>変更後氏</b> :                                                                                                    | (1) 大利<br>名 <b>乙和</b> 花和 花                                | 和 配偶者(ダイワハイグウシャ)<br>注                                                      | 氏名交面の田遠が定てしました。出せて新しい保険語る                                                                        | おモデに送付いたします。                                            |
|                                                                                                    | 9,40 193                                                  |                                                                            | 現在お手元にある保険証は、下記保険証のは、下記                                                                          | 257701511/1/20169.<br>10ください。<br>                       |
|                                                                                                    |                                                           |                                                                            | なお、保険証を紛失していて返却できないが、破損して                                                                        | こいる場合は下記ホタンから保険証[減失・毀損毒]中語を行ってくたさい。                     |
|                                                                                                    |                                                           |                                                                            |                                                                                                  |                                                         |
| 证明書                                                                                                    | 88                                                        | 証明書植                                                                       |                                                                                                  |                                                         |
|                                                                                                    |                                                           | BL 21 BL 25                                                                |                                                                                                  |                                                         |
|                                                                                                    |                                                           |                                                                            |                                                                                                  |                                                         |
|                                                                                                    |                                                           |                                                                            | 保险证据详生                                                                                           | 田本勤務されている事業所の健保担当者まで                                    |
| 送付集                                                                                                    | 入力内容を                                                     | ・確認し、あっていれば確定する                                                            | PROPERTY OF COMPANY                                                                              | 保険証を返却してください。                                           |
| 2137                                                                                                    | · · · · · · · · · · · · · · · · · · ·                     |                                                                            |                                                                                                  |                                                         |
| 的先                                                                                                    | 事業所                                                       |                                                                            |                                                                                                  |                                                         |
|                                                                                                    |                                                           |                                                                            | <b>→</b>                                                                                         |                                                         |
| メッセー: ×ッセー: ×・ロー: ×・ロー: ×・ロー: ×・ロー: ×・ロー: ×・ロー: ×・ロー: ×・ロー: ×・ロー: ×・ロー: ×・ロー: ×・ロー: ×・ロー: ×・ロー: ×・ロー: ×・ロー: ×・ロー: ×・ロー: ×・ロー: |                                                           | ADDED:                                                                     |                                                                                                  | ×<br>web.jp/my_ A Q G G G G G G G G G G G G G G G G G G |
| - / / / i<br>( - // (2#                                                                                                    | ・レスを変更される場合は「MY HEALIH WEB」にロ<br>S心あたりのない場合は、お手数ですが下記までお問 | 12イン後、「各種設定」より変更を行ってくたさい。<br>い合わせください。                                     | O MrX=%                                                                                          | 0 10M-9                                                 |
| B 9:00~:                                                                                                    | VELB ヘルフテスク 03-5213-4467<br>17:00 (坂土・日・祝日、年末年始を除きます)     |                                                                            | D-APERRIGHTED > 31-14<br>> NY HEAE                                                               | ли мареца                                               |
| o×−ルは                                                                                                    | #配信専用のメールアドレスから配信されている為、;                                 | 返信いただいてもご返茶することができません。予めご了呆ください。                                           | HY HEALTH WEBへルプデスク     > フライバコ       電影用号:03-5213-4467     > 相切取用       平日:00-17:00     > よくあらる | i= #/9 j= =<br>8M                                       |
|                                                                                                    |                                                           |                                                                            | (0工-14+163), 株式電話を描きます)                                                                          | 0. PE 4 John Inner4                                     |
| 合せ先:<br>HEALTH V<br>番号:03-<br>日 9:00~                                                                                         | VEB ヘルプデスク<br>5213-445<br>7704(線土・6・713、年末年始を除きます)<br>    | 受付完了、取り下げ、却下、承認の<br>場合に、この内容でメールが送付され<br>るので、MHWにアクセスしてMyメール<br>を確認してください。 |                                                                                                  |                                                         |
| 氏名                                                                                                    | 変更届                                                       |                                                                            |                                                                                                  |                                                         |
|                                                                                                    | 申請者                                                       | 被保険者からの申請になります。                                                            |                                                                                                  |                                                         |
|                                                                                                    | 申請方法                                                      | このサイトの申請画面に必要項目を入力し、申請                                                     | してください。                                                                                          |                                                         |
|                                                                                                    | 注意事項                                                      | ※申請することができるのは被保険者のみです。                                                     | (被扶養者の方の申請も被保険者が)                                                                                | テってください)                                                |

申請する

#### 申請・申込済の内容

| 申請・申込済の内容       | こちらの処理∜<br>「申請中」・   | 代況で、<br>「取り下げ」・ | 「却下」・「   | 承認」等の | の進捗状況 | そ確認て | できます | ۲. |
|-----------------|---------------------|-----------------|----------|-------|-------|------|------|----|
| 申請番号            | 届出·申請日時             | 届出·申請内容         | 届出·申請対象者 | 処理状況  | アクション |      |      |    |
| 230313003000001 | 2023-03-13 20:44:53 | 氏名変更届           | 大和配偶者    | 申請中   | 申請内容  |      |      |    |
| 230308003000001 | 2023-03-08 18:52:37 | 氏名変更届           | 大和 本人    | 申請中   | 申請内容  |      |      |    |
| 221115003000001 | 2022-11-15 19:59:05 | 氏名変更届           | 大和 本人    | 和下    | 申請内容  |      |      |    |